## 壹、進入 IE 之後,查看 IE 版本之方法

- 一、 查看 IE 版本之方法
  - 若開啟 IE 後,仍無法看到功能表,請在畫面右上方之空白處按右鍵,應可 顯示出選項,請勾選功能表列即可。

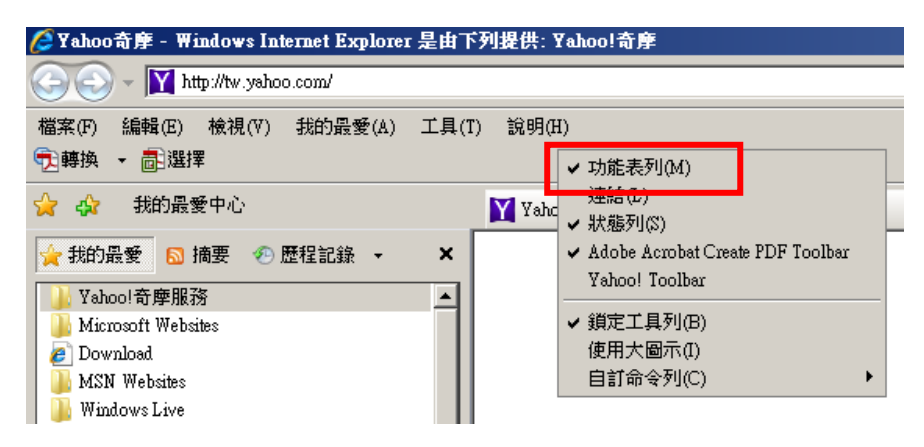

2. 選功能表列中的說明

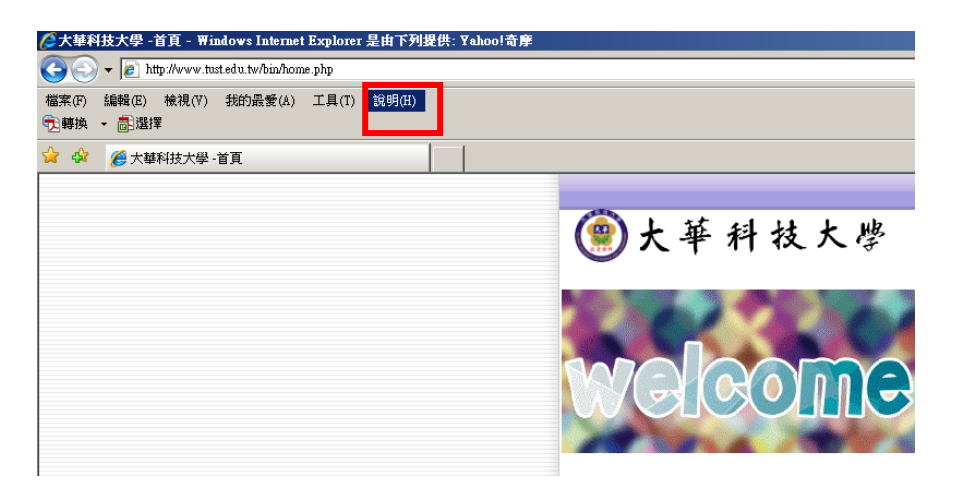

3. 選說明的關於 Internet Explorer

| C 大華科技大學 -首頁 - Windows Internet Explorer        | 是由下列提供: ¥ahoo!奇摩                                                                        |         |
|-------------------------------------------------|-----------------------------------------------------------------------------------------|---------|
| 🕒 🕞 👻 🕖 http://www.tust.edu.tw/bin/home.php     |                                                                                         |         |
| 檔案(F) 編輯(E) 檢視(V) 我的最愛(A) 工具(T)<br>⑦ 轉换 ▼   書選擇 | 說明(H)<br>內容與索引(C)                                                                       |         |
| 😭 🍄 🌈 大華科技大學 · 首頁                               | Internet Explorer 導覽(T)<br>線上支援(S)<br>傳送意見(K)<br>增稽式安全性診定(F)<br>關於 Internet Explorer(A) | ●大華科技大學 |
|                                                 |                                                                                         | welcome |

4. 即可出現 IE 的版本

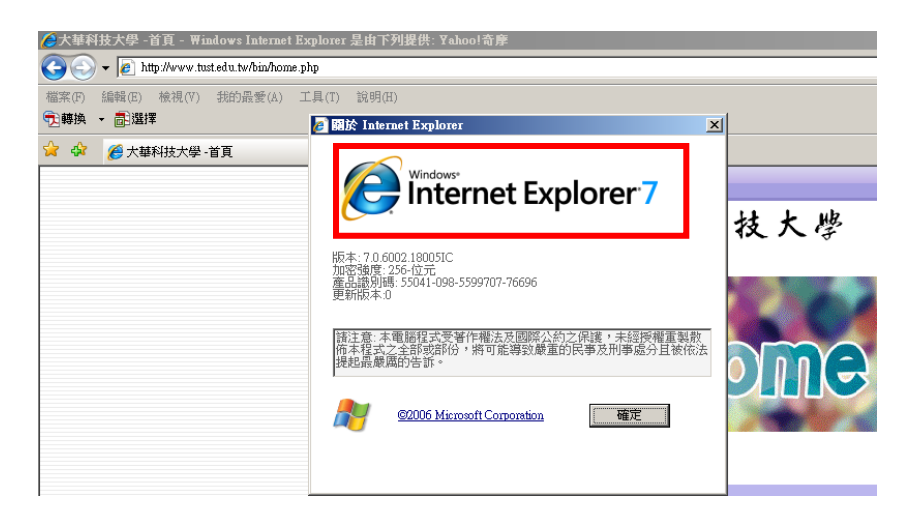

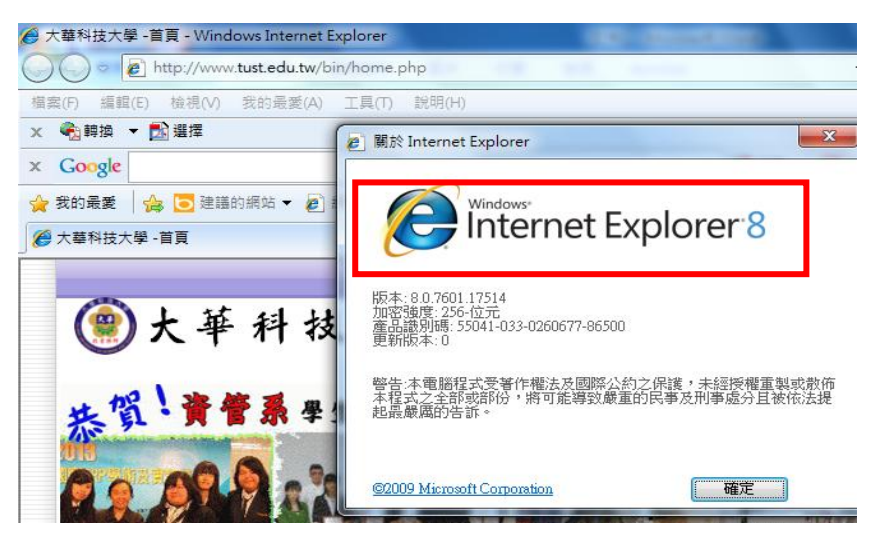

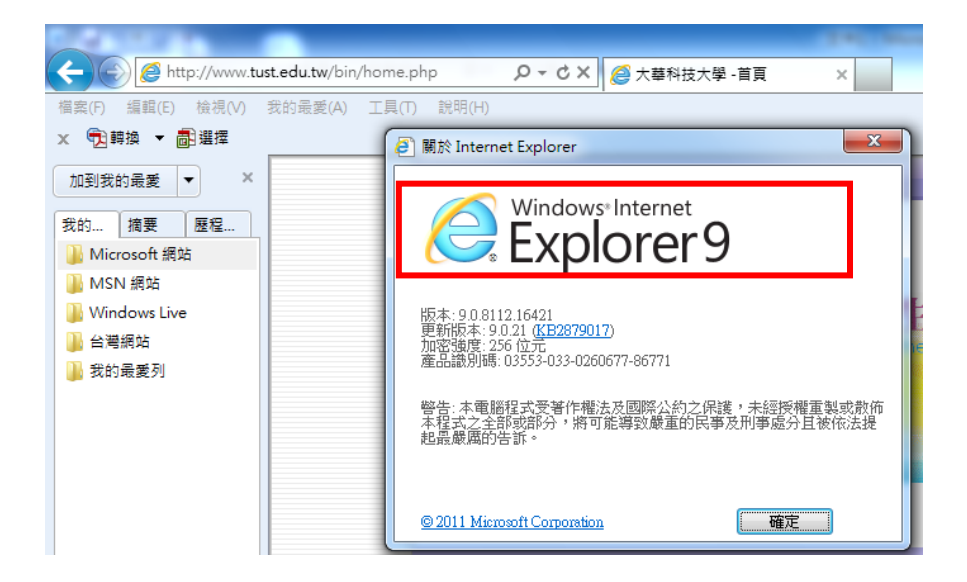

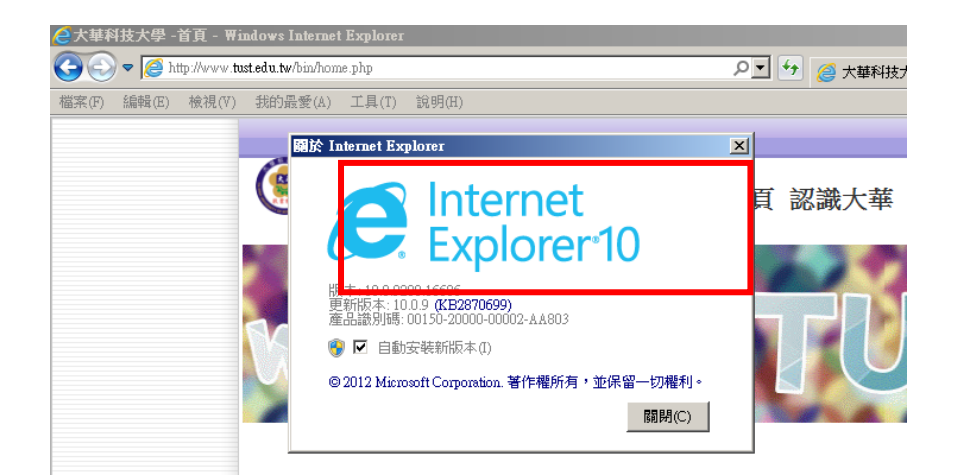

## 貳、相容性之相關設定

1. 選擇工具

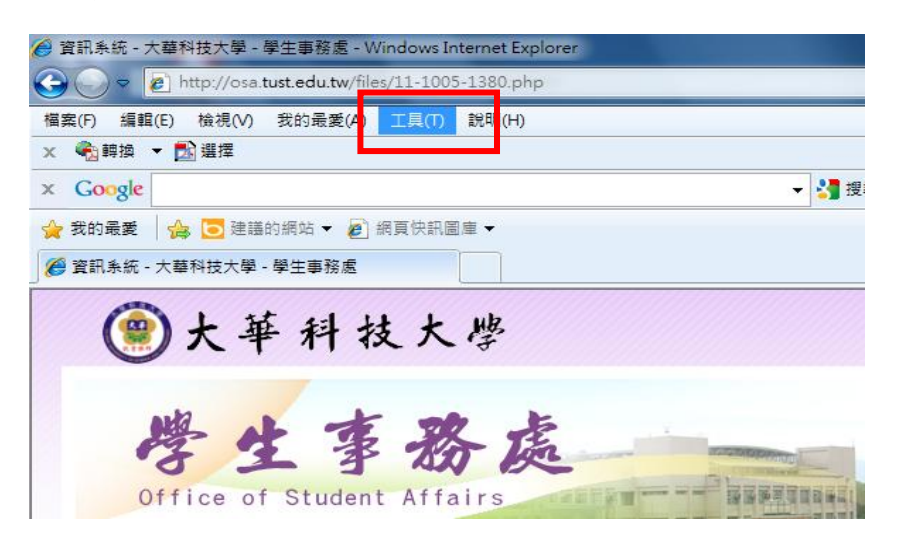

## 2. 選工具內之相容性檢視設定

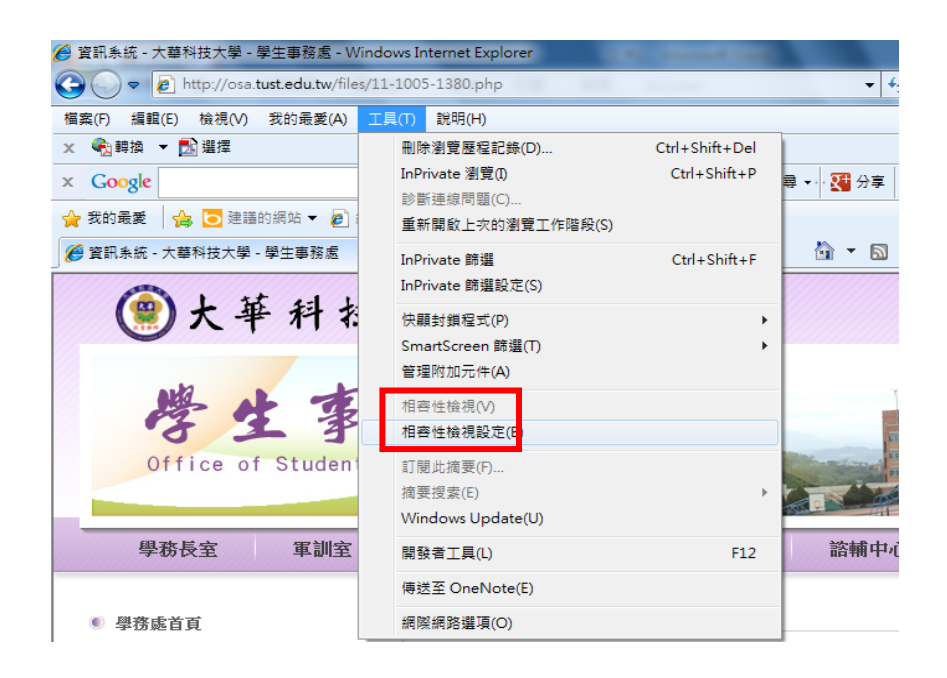

3. 在相容性檢視設定中,輸入 tust. edu. tw,再按新增

| 相容性檢視設定                                                                                                    |
|----------------------------------------------------------------------------------------------------|
|                                                                                                    |
| 您可以新增和移除 [相容性檢視] 下顯示的網站。                                                                                                    |
| 新祥台北湖地位):                                                                                                    |
| tusted.tw/ 新增(A)                                                                                                    |
| □<br>□<br>□ |
| 移除(R)                                                                                                    |
|                                                                                                    |
|                                                                                                    |
|                                                                                                    |
|                                                                                                    |
|                                                                                                    |
|                                                                                                    |
|                                                                                                    |
| 回 包含米目 Microsoft 的更新網站清單(U)                                                                                                    |
| ▼ 往相谷注像优下親不均配約路約站(!) ■ 大相交姓論測了類示所有細胞の)                                                                                                    |
| □ 1±1円台·压1%优 F)總小//灯/月線26(L)<br>                                                                                                    |
| [關閉(C)                                                                                                    |

4. 確認新增成功,即可關閉

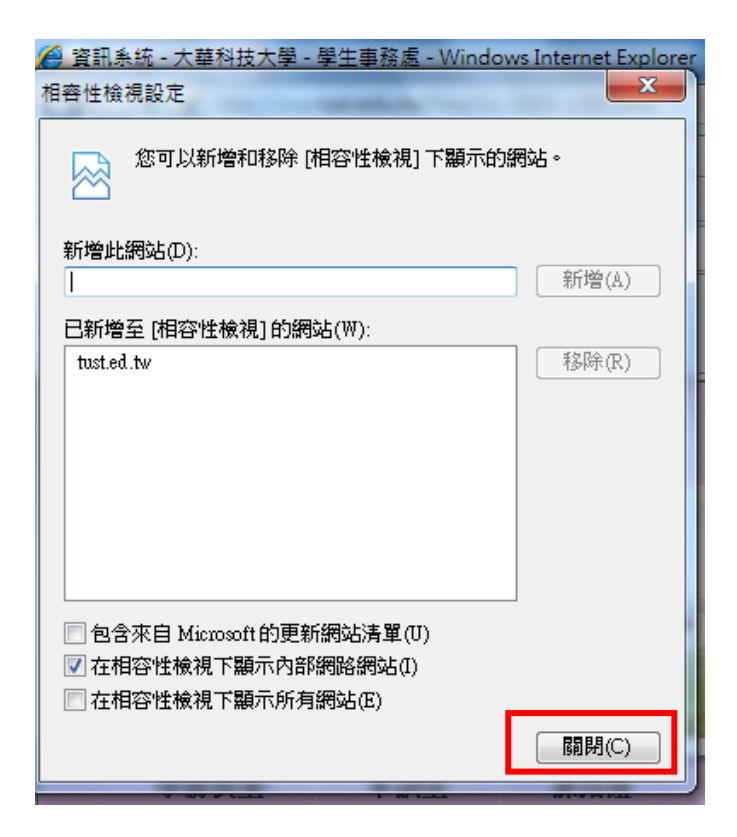